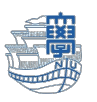

## メールの確認方法(Web メール)

1. Webメールにログインし【受信トレイ】をクリックします。

| Outlook    |          | ▶ 検索 |           |        | 今すぐ会議 | 6 | <b>¢</b> ] | 5 | Q | ۲ | ୧୦ |
|------------|----------|------|-----------|--------|-------|---|------------|---|---|---|----|
| ≡          | 新しいメッセージ |      |           |        |       |   |            |   |   |   |    |
| >          | お気に入り    | 優先   | その他       | フィルター〜 |       |   |            |   |   |   |    |
| $\sim$     | フォルダー    |      |           |        |       |   |            |   |   |   |    |
|            | 受信トレイ    |      |           |        |       |   |            |   |   |   |    |
| Ø          | ち青不      |      |           |        |       |   |            |   |   |   |    |
| ⊳          | 送信済みアイテム |      |           |        |       |   |            |   |   |   |    |
| Î          | 削除済みアイテム |      |           |        |       |   |            |   |   |   |    |
| $\bigcirc$ | 迷惑メール    |      |           |        |       |   |            |   |   |   |    |
| E          | アーカイブ    |      | 今日の分はすべて確 | 崔認済みです |       |   |            |   |   |   |    |
|            | ХŦ       |      | 受信トレイは空   | १८३.   |       |   |            |   |   |   |    |
|            | RSS フィード |      |           |        |       |   |            |   |   |   |    |
|            | 会話の履歴    |      |           |        |       |   |            |   |   |   |    |
|            | 新しいフォルダー |      |           |        |       |   |            |   |   |   |    |
| $\sim$     | グループ     |      |           |        |       |   |            |   |   |   |    |

2. 受信トレイ画面が開きますので、開きたいメールをクリックします。
【優先】または【その他】の所にメールが入ります。

| Outlook   |           |   | Q | 検索             |            |       |       |       |         |   |  |  | <b>—</b> 1 | 今すぐ会議 | (  | Ð           | •                    | 5       | Q   | ۵ | <sup>12</sup><br>√ | Ro |
|-----------|-----------|---|---|----------------|------------|-------|-------|-------|---------|---|--|--|------------|-------|----|-------------|----------------------|---------|-----|---|--------------------|----|
| =         | 新しいメッセージ  |   |   | すべて既調          | 売にする       | り元    | に戻す   |       |         |   |  |  |            |       |    |             |                      |         |     | _ |                    |    |
| >         | お気に入り     |   | Ø | 優先             | その他        |       |       | 7     | フィルター 〜 |   |  |  |            |       |    |             |                      |         |     |   |                    |    |
| ~         | フォルダー     |   | 8 | ICT基盤<br>テストメー | センター<br>-ル |       |       |       | 14:27   | l |  |  |            |       |    |             |                      |         |     |   |                    |    |
|           | 受信トレイ 1   | L |   | テストメー          | -೧೯೯. ರ    | よろしくお | る願い致し | ます。=- | -=-=    |   |  |  |            |       |    |             |                      |         |     |   |                    |    |
| Ø         | ち書す       |   |   |                |            |       |       |       |         |   |  |  |            |       |    |             |                      |         |     |   |                    |    |
| ⊳         | 送信済みアイテム  |   |   |                |            |       |       |       |         |   |  |  |            |       |    |             |                      |         |     |   |                    |    |
| Û         | 削除済みアイテム  |   |   |                |            |       |       |       |         |   |  |  |            |       |    |             |                      |         |     |   |                    |    |
| $\otimes$ | 迷惑メール     |   |   |                |            |       |       |       |         |   |  |  |            |       |    |             |                      |         |     |   |                    |    |
| E         | アーカイブ     |   |   |                |            |       |       |       |         |   |  |  |            |       |    |             |                      |         |     |   |                    |    |
| Q         | ХŦ        |   |   |                |            |       |       |       |         |   |  |  |            |       | 読む | )アイ<br>(町も) | <b>テムを過</b><br>課 択され | またしてく   | ださい |   |                    |    |
|           | RSS フィード  |   |   |                |            |       |       |       |         |   |  |  |            |       |    | 1-5 (5)     | E V C 1              | U CUIAC |     |   |                    |    |
|           | 会話の履歴     |   |   |                |            |       |       |       |         |   |  |  |            |       |    |             |                      |         |     |   |                    |    |
|           | 新しいフォルダー  |   |   |                |            |       |       |       |         |   |  |  |            |       |    |             |                      |         |     |   |                    |    |
| $\sim$    | グループ      |   |   |                |            |       |       |       |         |   |  |  |            |       |    |             |                      |         |     |   |                    |    |
|           | グループを見つける |   |   |                |            |       |       |       |         |   |  |  |            |       |    |             |                      |         |     |   |                    |    |

※メッセージを優先とその他に分類しない場合は、設定の優先受信トレイをオフにします。

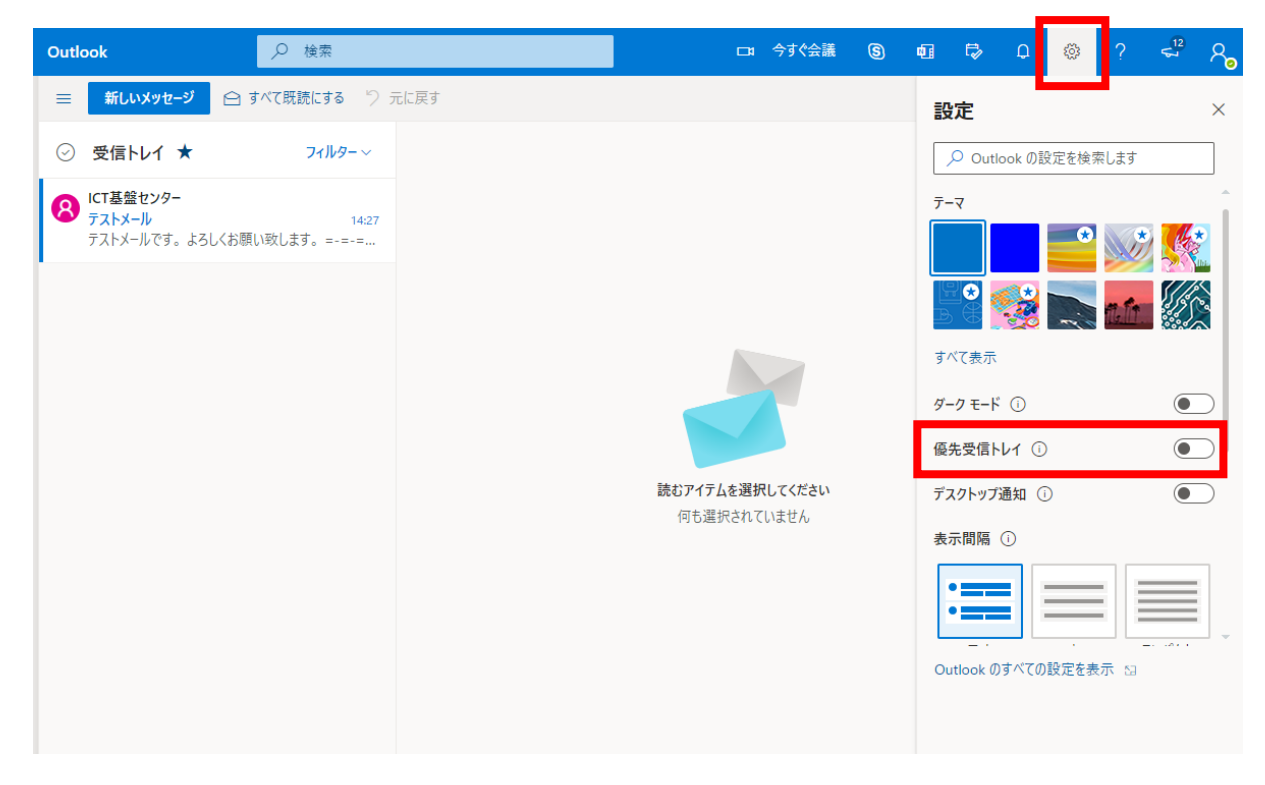

3. 内容が表示されます。

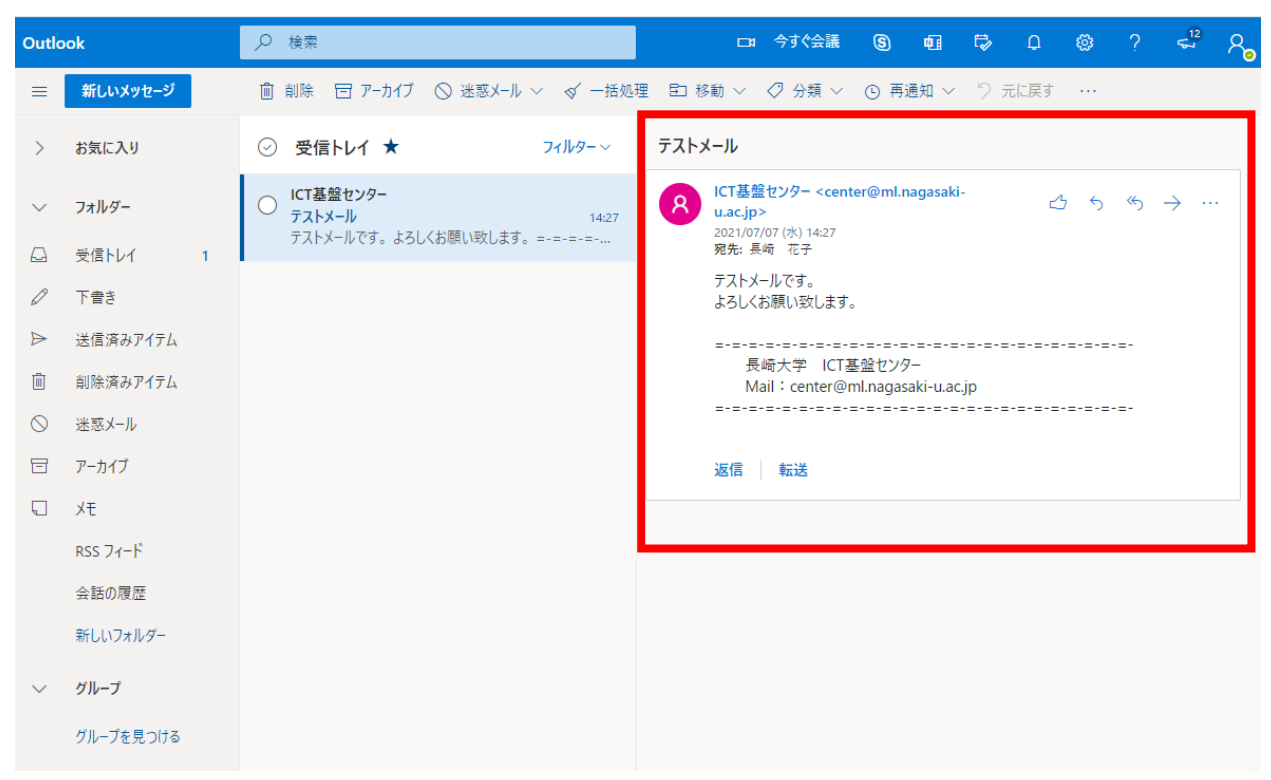